# CVR100W VPNルータのインターネット設定

#### 目的

インターネットセットアップは、ワイドエリアネットワーク(WAN)ポートからインターネットへの接続を作成するために使用されます。WANは、広いエリアに広がるネットワークで、特にインターネットを使用した効果的な通信を可能にします。このプロセスでは、デバイスを介してインターネットにアクセスできます。この記事では、CVR100W VPNルータを介してWANへのインターネット接続を設定する方法について説明します。

注:WAN接続の設定は、使用しているインターネット接続によって異なります。

## 該当するデバイス

・ CVR100W VPNルータ

### [Software Version]

•1.0.1.19

### インターネット設定

ステップ1:Web設定ユーティリティにログインし、[**Networking**] > [**WAN**] > [**Internet Setup**] を選択します。「インター*ネットの設*定」ページが開きます。

| Internet Setup |                           |                         |                                          |  |  |
|----------------|---------------------------|-------------------------|------------------------------------------|--|--|
|                | Internet Connection Type: | Automatic Configuration | n - DHCP 🗸                               |  |  |
|                | Optional Settings         |                         |                                          |  |  |
|                | Host Name:                | CVR100W                 |                                          |  |  |
|                | Domain Name:              |                         |                                          |  |  |
|                | MTU:                      | ● Auto ○ Manual         |                                          |  |  |
| :              | Size:                     | 1500                    | Bytes (Range: 576 - 1500, Default: 1500) |  |  |
|                | Save Cancel               | ]                       |                                          |  |  |
|                |                           | 1                       |                                          |  |  |
|                |                           |                         |                                          |  |  |

ステップ2:[Internet Connection Type]ドロップダウンリストから、WANポートのオプション を選択します。

・ <u>Automatic Configuration-DHCP</u>:CVR100Wルータは、インターネットサービスプロバイ ダー(ISP)からIPアドレスを動的に受信します。 ・ <u>PPPoE</u>:(Point-to-Point Protocol over Ethernet)では、ISPから提供されたユーザ名とパス ワードを使用する必要があります。

・ <u>スタティックIP</u>:ISPからWANデバイスの永続的なIPアドレスが提供される場合に使用さ れます。

#### 自動設定:DHCP

| Internet Connection Type: | Automatic Configuration - DHCP V |                                          |
|---------------------------|----------------------------------|------------------------------------------|
| Optional Settings         |                                  |                                          |
| Host Name:                | CVR100W                          |                                          |
| Domain Name:              |                                  |                                          |
| MTU:                      | ● Auto ○ Manual                  |                                          |
| Size:                     | 1500                             | Bytes (Range: 576 - 1500, Default: 1500) |
| Save Cancel               | ]                                |                                          |

注:オプション設定は、ISPが必要とする場合にのみ設定する必要があります。

ステップ1:[Host Name]フィールドにネットワークのホスト名を入力します。ホスト名は、 ISPがWAN接続を識別するために使用するデバイスの名前です。

ステップ2:[Domain Name]フィールドにネットワークのドメイン名を入力します。ドメイン 名は、ISPがWAN接続を識別するために使用します。

ステップ3:最大伝送ユニット(MTU)は、デバイスが渡すことができる特定の最大量のプロ トコルデータユニットです。次のいずれかのオプションボタンをクリックします。

・ Auto:MTUサイズは自動的に設定されます。

・ Manual — MTUを手動で指定するには、[Size]フィールドにISPから必要な番号を入力し ます。

ステップ4:[Save]をクリ**ックします**。

#### **PPPoE**

| Internet Setup             |                                                       |  |  |  |
|----------------------------|-------------------------------------------------------|--|--|--|
| Internet Connection Type:  | PPPoE v                                               |  |  |  |
| PPPoE Settings             |                                                       |  |  |  |
| Username:                  |                                                       |  |  |  |
| Password:                  |                                                       |  |  |  |
| O Connect on Demand: M     | lax Idle Time 5 minutes (Range: 1 - 9999, Default: 5) |  |  |  |
| • Keep Alive: Redial perio | ad 30 seconds (Range: 20 - 180, Default: 30)          |  |  |  |
| Authentication Type:       | Auto Negotiation 🗸                                    |  |  |  |
| Optional Settings          |                                                       |  |  |  |
| Host Name:                 | CVR100W                                               |  |  |  |
| Domain Name:               |                                                       |  |  |  |
| MTU:                       | ● Auto ○ Manual                                       |  |  |  |
| Size:                      | 1492 Bytes (Range: 576 - 1492, Default: 1492)         |  |  |  |
| Save Cancel                | ]                                                     |  |  |  |

ステップ1:ISPから割り当てられたユーザ名をユーザ名フィールドに入力します。

ステップ2:パスワードフィールドに、ISPから割り当てられたパスワードを入力します。

ステップ3:次のいずれかのオプションボタンをクリックします。これにより、PPPoE接続 の接続タイプが決まります。

・ Keep Alive:[Redial period]フィールドに、CVR100Wが切断された後に再接続を試行す る秒数を入力します。

・ Connect on Demand:インターネットサービスが一定の接続時間に基づいている場合は 、CVR100Wがアイドル状態である時間(分)を入力します。その後、接続がシャットダ ウンします。

ステップ4:[Authentication Type]ドロップダウンリストから、PPPoE接続に使用する認証の タイプを選択します。

・自動ネゴシエーション:サーバからデバイスに送信され、特定のセキュリティコードを 要求して、CVR100WからサーバへのVLANを確認します。

・ PAP:Password Authentication Protocol(PAP;パスワード認証プロトコル)では、デ バイスをISPに接続するために特定のパスワードが必要です。

・ CHAP:デバイスをISPに接続するためにサーバにpingを送信するチャレンジハンドシェイク認証プロトコル。

MS-CHAPまたはMS-CHAPv2:Microsoft Challenge Handshake Authentication
Protocol(CHAP)は、CHAPと同様に要求をサーバに送信します。ただし、この方法は、デバイスをISPに接続するために別のパスワードが必要なMicrosoft方式です。

注:オプション設定は、ISPが必要とする場合にのみ設定する必要があります。

ステップ5:[Host Name]フィールドにネットワークのホスト名を入力します。ホスト名は、 ISPがWAN接続を識別するために使用するデバイスの名前です(この場合はCVR100Wルー タ)。

ステップ6:[Domain Name]フィールドにネットワークのドメイン名を入力します。ドメイン 名は、ISPがWAN接続を識別するために使用します。

ステップ7:最大伝送ユニット(MTU)は、デバイスが渡すことができる特定の最大量のプロ トコルデータユニットです。次のいずれかのオプションボタンをクリックします。

・ Auto:MTUサイズは自動的に設定されます。

・ Manual — MTUを手動で指定するには、[Size]フィールドにISPから必要な番号を入力し ます。

ステップ8:[Save]をクリックします。

スタティックIP

| Internet Setup            |                                               |  |  |  |  |
|---------------------------|-----------------------------------------------|--|--|--|--|
| Internet Connection Type: | Static IP                                     |  |  |  |  |
| Static IP Settings        |                                               |  |  |  |  |
| Internet IP Address:      | 0 . 0 . 0 . 0 (Hint: 192.168.100.100)         |  |  |  |  |
| Subnet Mask:              | 0 . 0 . 0 . 0 (Hint: 255.255.255.0)           |  |  |  |  |
| Default Gateway:          | 0 . 0 . 0 . 0 (Hint: 192.168.100.1)           |  |  |  |  |
| Static DNS 1:             | 0 . 0 . 0 . 0 (Hint: 1.2.3.4)                 |  |  |  |  |
| Static DNS 2:             | 0.0.0.0                                       |  |  |  |  |
| Optional Settings         |                                               |  |  |  |  |
| Host Name:                | CVR100W                                       |  |  |  |  |
| Domain Name:              |                                               |  |  |  |  |
| MTU:                      | ● Auto ○ Manual                               |  |  |  |  |
| Size:                     | 1500 Bytes (Range: 576 - 1500, Default: 1500) |  |  |  |  |
| Save Cancel               |                                               |  |  |  |  |

ステップ1:ISPによって割り当てられたすべてのIPアドレスを適切なフィールドに入力します。

・インターネットIPアドレス:WANポートのスタティックIPアドレス。

・サブネットマスク:スタティックIPアドレスのサブネットマスク。

- ・ Default Gateway:WANポートのデフォルトゲートウェイ。
- ・スタティックDNS1:プライマリDNS(ドメインネームシステム)サーバのIPアドレス 。
- ・スタティックDNS 2:セカンダリDNSサーバのIPアドレス。

ステップ2:[Domain Name]フィールドにネットワークのドメイン名を入力します。

**注:オプション**設定は、ISPが必要とする場合にのみ設定する必要があります。

ステップ3:[Host Name]フィールドにネットワークのホスト名を入力します。ホスト名は、 ISPがWAN接続を識別するために使用するデバイスの名前です(この場合はCVR100Wルー タ)。

ステップ4:[Domain Name]フィールドにネットワークのドメイン名を入力します。ドメイン 名は、ISPがWAN接続を識別するために使用します。

ステップ5:最大伝送ユニット(MTU)は、デバイスが渡すことができる特定の最大量のプロ

トコルデータユニットです。次のいずれかのオプションボタンをクリックします。

- ・ Auto:MTUサイズは自動的に設定されます。
- ・ Manual MTUを手動で指定するには、[Size]フィールドにISPから必要な番号を入力し ます。
- ステップ6:[Save]をクリ**ックします**。